## DL4000 MMX MODBUS RTU to MODBUS ASCII Application Note

To configure the DL4000-MMX start the DL32 configuration software and select the DL4000 Models

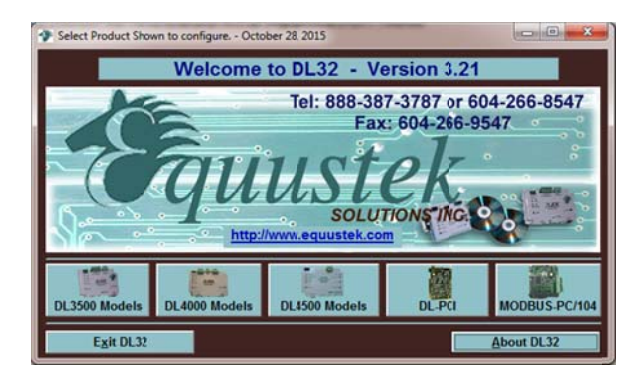

Select DL4000-MMX

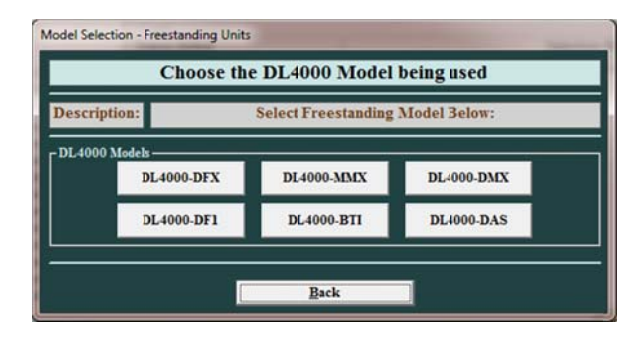

From the drop menu of the COMPORT that is connected to the PC used to configure the DL4000.

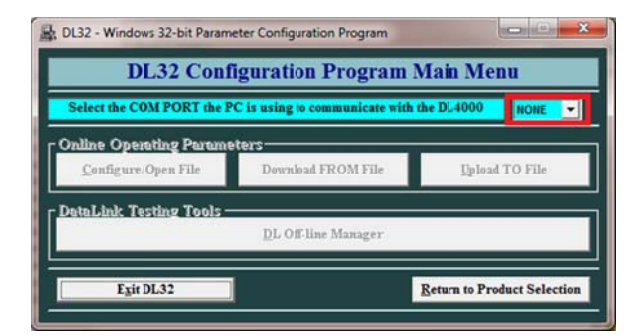

Click on Configure/open File

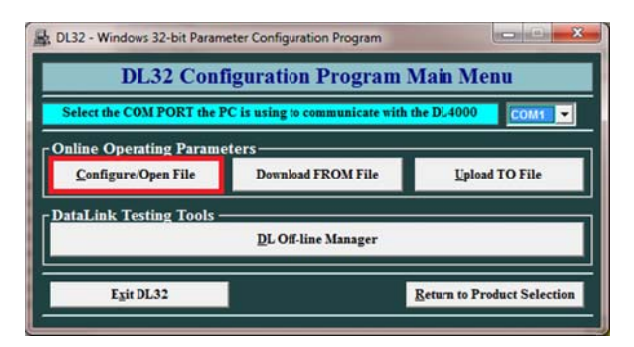

Click on SET/CHANGE MODBUS RTU PARAMETERS, and select the settings similar to those that match your MODBUS RTU device.

| OL4000-MMX                                                      | FOLLOWING OF HOMS:                     |
|-----------------------------------------------------------------|----------------------------------------|
| HA - Modbus RTUMaster Paramters                                 | · NONE · VIS                           |
| SET/CHANGE MODBUS RTUPARAMETERS Modbus RTU Speed 9600  Baud     | DATABITS                               |
| HB - Modbus ASCI Slave Paramters                                | STOP BITS<br>• 1 C 2                   |
| SET/CHANGE MODBUS ASCI PARAMETERS                               | HANDSHAKING<br>GIGNORE ACTIVE          |
| CHAUNEL SERVAL 9600 V Daus                                      | SERIAL CONNECTION<br>RS-232C RS422/485 |
| STATUS Click on " DOWNLOAD to DL" to download these parameters. |                                        |
| ONFIGURATION Settings DOWNLOAD to DL RETURN to Main Men         |                                        |
|                                                                 | ACCEPT                                 |

Click on SET/CHANGE MODBUS ASCII PARAMETERS, and select the settings similar to those that match your MODBUS ASCII device.

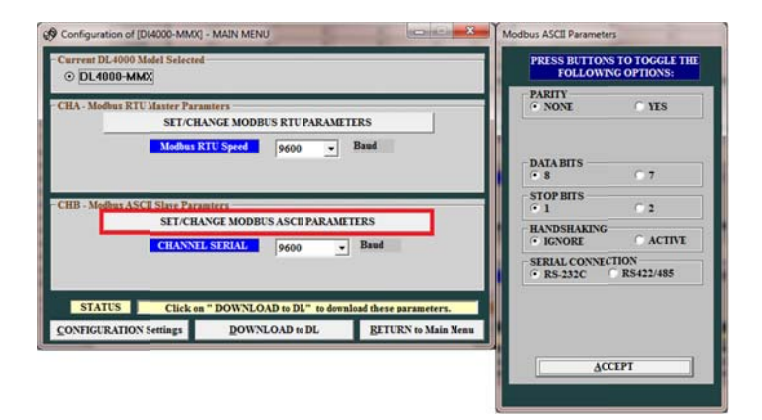

Click on Download to DL

| Configuration of [DL4000-MM  | /X] - MAIN MENU            |                                   |
|------------------------------|----------------------------|-----------------------------------|
| -Current DL4000 Model Selec  | ted                        |                                   |
| ⊙ DL4000-MMX                 |                            |                                   |
| - CHA - Modbus RTU Master P  | aramiers                   |                                   |
| SET/                         | CHANGE MODBUS RTU PARAME   | TERS                              |
| Modbu                        | s RTU Speed 9600 -         | Baud                              |
|                              |                            |                                   |
|                              |                            |                                   |
| - CHB - Modbus ASCII Slave P | aramiers                   | TTER                              |
| SEI/C                        | HANGE MODBUS ASCII PARAM   | LIEKS                             |
| CHAN                         | NEL SERIAL 9600            | Baud                              |
|                              |                            |                                   |
|                              |                            |                                   |
| STATUS Click                 | on "DOWNLOAD to DL" to dow | nload these parameters.           |
| CONFIGURATION Settings       | DOWNLOAD to DL             | <b><u>RETURN</u></b> to Main Menu |

Press the configure push button on the right hand side of the DL4000 unit and click on OK

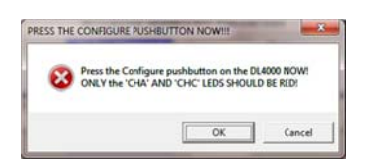

Press the RESET push button on the left hand side of the DL4000 unit and click on OK.

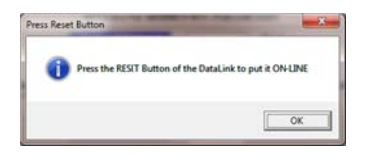

Click on Return to main Menu

| Configuration of [DL4000-MM                                         | X] - MAIN MENU                     | ×                       |
|---------------------------------------------------------------------|------------------------------------|-------------------------|
| <ul> <li>Current DL4000 Model Select</li> <li>DL4000-MMK</li> </ul> | ed                                 |                         |
| CHA - Modbus RTUMaster Pa<br>SET/C                                  | ramters<br>HANGE MODBUS RIU PARAME | TERS                    |
| Modbus                                                              | RTU Speed 9610 -                   | Baud                    |
| - CHB - Modbus ASCII Slave Pa                                       | ramlers                            |                         |
| SET/CI                                                              | ELSERIAL 9610                      | ETERS Baud              |
|                                                                     |                                    |                         |
| STATUS Click                                                        | on "DOWNLOAD to DL" to dow         | nload these parameters. |
| CONFIGURATION Settings                                              | DOWNLOAD to DL                     | RETURN to Man Menu      |

To close the DL32 configuration software click on Exit DL32

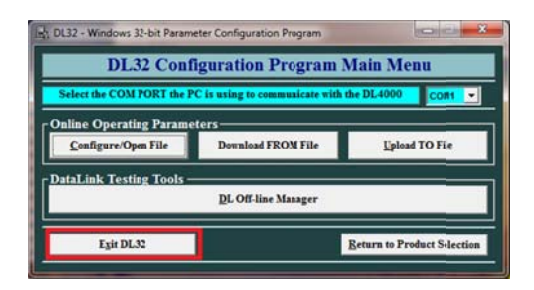

In our application we used the MODBUS simulator. MODSIM as our slave running on one PC connected to port one side of the DL4000, and MODSCAN as our Master on another PC connected on the other side of the DL4000. Start the MODSIM32 as our MODBUS ASCII Slave.

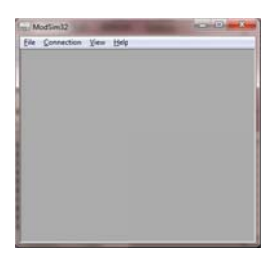

## Under file click on New

|                                                            | Connectio                                                                                                    | n View                                                                                              | Hale                                                                                                    |                                                                                                    |                                                                      |                                                                                                  | 1  |
|------------------------------------------------------------|----------------------------------------------------------------------------------------------------|----------------------------------------------------------------------------------------------------|----------------------------------------------------------------------------------------------------|----------------------------------------------------------------------------------------------------|----------------------------------------------------------------------|--------------------------------------------------------------------------------------------------|----|
| e                                                          | Connectio                                                                                                    | in flew                                                                                             | CtriaN                                                                                                    | 1                                                                                                    | _                                                                    | _                                                                                                |    |
| Ľ,                                                         | Open                                                                                                    |                                                                                                    | Ctrl+O                                                                                                    |                                                                                                    |                                                                      |                                                                                                  |    |
|                                                            | Restore Ter                                                                                                    | et Confin                                                                                           |                                                                                                    |                                                                                                    |                                                                      |                                                                                                  | L  |
|                                                            |                                                                                                    | in coming                                                                                           |                                                                                                    |                                                                                                    |                                                                      |                                                                                                  | L  |
|                                                            | Print Setup                                                                                                    | here:                                                                                               |                                                                                                    |                                                                                                    |                                                                      |                                                                                                  |    |
|                                                            | Recent File                                                                                                    |                                                                                                    |                                                                                                    |                                                                                                    |                                                                      |                                                                                                  |    |
| 1                                                          | Exit                                                                                                    |                                                                                                    |                                                                                                    |                                                                                                    |                                                                      |                                                                                                  | н. |
|                                                            |                                                                                                    |                                                                                                    |                                                                                                    |                                                                                                    |                                                                      |                                                                                                  |    |
|                                                            |                                                                                                    |                                                                                                    |                                                                                                    |                                                                                                    |                                                                      |                                                                                                  |    |
|                                                            |                                                                                                    |                                                                                                    |                                                                                                    |                                                                                                    |                                                                      | _                                                                                                |    |
|                                                            | 10. 22                                                                                                    |                                                                                                    |                                                                                                    |                                                                                                    |                                                                      |                                                                                                  |    |
| M                                                          | odSim32 -                                                                                                    | MocSim1                                                                                             | l<br>lav Window                                                                                                    | Help                                                                                                    |                                                                      | <b>-</b> x                                                                                       |    |
| M                                                          | odSim32 -<br><u>C</u> onnecti<br>ModSim1                                                                                                    | MocSim1<br>on <u>D</u> isp                                                                          | l<br>lay <u>W</u> indow                                                                                                    | Help                                                                                                    |                                                                      | ) <u>×</u>                                                                                       |    |
| M                                                          | odSim32 -<br><u>C</u> onnecti<br>ModSim1                                                                                                    | MocSim1<br>on <u>D</u> isp                                                                          | l<br>lay <u>W</u> indow<br>D                                                                                                    | Help<br>Hevice Id                                                                                                    |                                                                      |                                                                                                  |    |
| M<br>ile                                                   | odSim32 -<br>Connecti<br>ModSim1<br>Idress:                                                                                                    | MocSim1<br>on <u>D</u> isp                                                                          | l<br>lay <u>W</u> indow<br>D                                                                                                    | Help<br>Hevice Id:<br>IODBUS                                                                                                    | : 1<br>Foint Typ                                                     | ) <b>x</b>                                                                                       |    |
| M<br>le<br>Ad                                              | odSim32 -<br>Connecti<br>ModSim1<br>Idress:                                                                                                    | MocSim3<br>on Disp<br>0100                                                                          | i<br>Iay <u>W</u> indow<br>D<br>N<br>03: H                                                                                                    | Help<br>Device Id<br>IODBUS<br>OLDING                                                                                                    | : 1<br>Foint Typ                                                     | ) ×                                                                                              |    |
| M<br>le<br>Ad                                              | odSim32 -<br>Connecti<br>ModSim1<br>Idress:<br>:ngth:                                                                                                    | MocSim1<br>on <u>D</u> isp<br>0100<br>100                                                           | i<br>Iay Window<br>D<br>N<br>03: H                                                                                                    | Help<br>Device Id<br>KODBUS<br>OLDING                                                                                                    | : 1<br>Foint Typ<br>REGISTER                                         | c<br>1<br>2<br>2                                                                                 |    |
| M<br>ile<br>Ad<br>Le                                       | odSim32 -<br>Connecti<br>ModSim1<br>Idress:<br>:ngth:                                                                                                    | MoeSimJ<br>on Disp<br>0190<br>100<br>CONNEC                                                         | l<br>lay Window<br>D<br>N<br>03: H<br>TED! * * *                                                                                                    | Help<br>Pevice Id:<br>40DBUS<br>0LDING                                                                                                    | : 1<br>Foint Typ<br>REGISTER                                         | c<br>2<br>2<br>2<br>2<br>2<br>2<br>2<br>2<br>2<br>2<br>2<br>2<br>2<br>2<br>2<br>2<br>2<br>2<br>2 |    |
| Mile<br>Ad                                                 | odSim32 -<br>Connecti<br>ModSim1<br>Idress:<br>:ngth:<br>* NOT (<br>100: <00                                                                                                    | MocSimJ<br>on Disp<br>0190<br>100<br>CONNEC<br>0002                                                 | lay Window<br>D<br>03: H<br>1ED! ***                                                                                                    | Help<br>Pevice Id:<br>(ODBUS<br>OLDING                                                                                                    | Foint Typ<br>REGISTEF                                                | e<br>2 •                                                                                         |    |
| Mile<br>Ad<br>Le                                           | odSim32 -<br><u>Connecti</u><br>ModSim1<br>Idress:<br>:ngth:<br>** NOT (<br>100: <001<br>101: <001<br>102: <001                                                                                                    | MocSimJ<br>on <u>Disp</u><br>0190<br>100<br>CONNEC<br>000><br>000><br>000>                          | t<br>ty <u>W</u> indow<br>0<br>03: H<br>03: H<br>1EDI ***<br>40109: <<br>40110: <<br>401110: <                                                                                                    | Help<br>Pevice Id:<br>(ODBUS<br>OLDING<br>00000><br>00000>                                                                                                    |                                                                      | e<br>8: <00<br>9: <00<br>0: <00                                                                  |    |
| Mile<br>Ad<br>Le                                           | odSim32 -<br><u>Connecti</u><br>ModSim1<br>Idress:<br>:ngth:<br>** NOT C<br>100: <001<br>101: <001<br>102: <001<br>103: <002                                                                                                    | MocSim3<br>on Disp<br>0100<br>100<br>200NEC<br>2002<br>2002<br>2002                                 | Lay Window<br>D<br>03: H<br>TED! ***<br>40110: <<br>401112: <<br>40112: <                                                                                                    | Help      Pevice Id:     (ODBUS     OLDING      00000>     00000>     00000>     00000>     00000>     00000>     00000>     00000>     00000>     00000>     00000>     00000>     00000>     00000>     00000>     00000>     00000>     00000>     00000>     00000>     00000>     00000>     00000>     00000>     00000>     00000>     00000>     00000>     00000>     00000>     00000>     00000>     00000>     00000>     00000>     00000>     00000>     00000>     00000>     00000>     00000>     00000>     00000>     00000>     00000>     00000>     00000>     00000>     00000>     00000>     00000>     00000>     00000>     00000>     00000>     00000>     00000>     00000>     00000>     00000>     00000>     00000>     00000>     00000>     00000>     00000>     00000>     00000>     00000>     00000>     00000>     00000>     00000>     00000>     00000>     00000>     00000>     00000>     00000>     00000>     00000>     00000>     00000>     00000>     00000>     00000>     00000>     00000>     00000>     00000     00000     00000     00000     00000     00000     00000     00000     00000     00000     00000     00000     00000     00000     00000     00000     00000     00000     00000     00000     00000     00000     00000     00000     00000     00000     00000     00000     00000     00000     00000     00000     00000     00000     00000     00000     00000     00000     00000     00000     00000     00000     00000     00000     00000     00000     00000     00000     00000     00000     00000     00000     00000     00000     00000     00000     00000     00000     00000     00000     00000     00000     00000     00000     00000     00000     00000     00000     00000     00000     00000     00000     00000     00000     00000     00000     00000     00000     00000     00000     00000     00000     00000     00000     00000     00000     00000     00000     00000     00000     00000     00000     00000     00000     00000     00000     00000     000000                                            | 1<br>Foint Typ<br>REGISTEF<br>4011<br>4012<br>4013                   | e<br>8: <00<br>9: <00<br>0: <00<br>11: <00                                                       |    |
| Ad<br>Le<br>401<br>401<br>401                              | odSim32 -<br><u>Connecti</u><br>ModSim1<br>Idress:<br>:ngth:<br>* NOT (<br>100: <001<br>01: <001<br>02: <001<br>03: <001<br>03: <001<br>04: <001<br>04: <001                                                                                                    | MocSimJ<br>on Disp<br>0100<br>100<br>200NEC<br>2002<br>2002<br>2002<br>2002<br>2002<br>2002<br>2002 | Lay Window<br>D<br>03: H<br>03: H<br>1ED! ***<br>40109: <<br>40112: <<br>40113: <                                                                                                    | <u>H</u> elp      Pevice Id:     (ODBUS     OLDING      00000>     00000>     00000>     00000>     00000>     00000>     00000>     00000>     00000>     00000>     00000>     00000>     00000>     00000>     00000>     00000>     00000>     00000>     00000>     00000>     00000>     00000>     00000>     00000>     00000>     00000>     00000>     00000>     00000>     00000>     00000>     00000>     00000>     00000>     00000>     00000>     00000>     00000>     00000>     00000>     00000>     00000>     00000>     00000>     00000>     00000>     00000>     00000>     00000>     00000>     00000>     00000>     00000>     00000>     00000>     00000>     00000>     00000>     00000>     00000>     00000>     00000>     00000>     00000>     00000>     00000>     00000>     00000>     00000>     00000>     00000>     00000>     00000>     00000>     00000>     00000>     00000>     00000>     00000>     00000>     00000>     00000>     00000>     00000>     00000>     00000>     00000>     00000>     00000>     00000>     00000>     00000>     00000>     00000>     00000>     00000>     00000>     00000>     00000>     00000>     00000>     00000>     00000>     00000>     00000>     00000>     00000>     00000>     00000>     00000>     00000>     00000>     00000>     00000>     00000>     00000>     00000>     00000>     00000>     00000>     00000>     00000>     00000>     00000>     00000>     00000>     00000>     00000>     00000>     00000>     00000>     00000>     00000>     00000>     00000     00000>     00000     00000>     00000>     00000>     00000     00000>     00000>     00000>     00000>     00000>     00000>     00000>     00000>     00000>     00000>     00000>     00000>     00000>     00000>     00000>     00000>     00000>     00000>     00000>     00000>     00000>     00000>     00000>     00000>     00000>     00000>     00000>     00000     00000>     00000>     00000>     00000     00000>     00000>     000000>     000000>     00000>     00000>     00000>     00000>     00 | 1 Foint Typ<br>REGISTEF<br>4011<br>4012<br>4012<br>4013              | e<br>8: <00<br>9: <00<br>0: <00<br>1: <00<br>2: <00                                              |    |
| Mile<br>Ad<br>Le<br>401<br>401<br>401<br>401<br>401<br>401 | odSim32 -<br><u>Connecti</u><br>ModSim1<br>Idress:<br>ength:<br>* NOT (C<br>100: <001<br>101: <001<br>102: <001<br>103: <001<br>104: <001<br>105: <001<br>105: <001                                                                                                    | MocSimJ<br>on Disp<br>0100<br>100<br>200><br>200><br>200><br>200><br>200><br>200>                   | L<br>Lay Window<br>D<br>03: H<br>03: H<br>0109: (<br>40109: (<br>401109: (<br>401113: (<br>401113: (<br>40113: (<br>401113: (<br>401113: (<br>401113: (<br>401113: (<br>401113: (<br>40113 | Eeip<br>Eevice Id:<br>(ODBUS<br>OLDING<br>00000><br>00000><br>00000><br>00000>                                                                                                    | 4011<br>4012<br>4012<br>4013<br>4012<br>4013                         | e<br>8: <00<br>9: <00<br>0: <00<br>1: <00<br>1: <00<br>2: <00<br>3: <00<br>4: <00                |    |
| Mile<br>Ad<br>Le<br>101<br>101<br>101<br>101               | odSim32 -<br><u>Connecti</u><br>ModSim1<br>Idress:<br>ength:<br>* NOT (C<br>100: <001<br>101: <001<br>102: <001<br>103: <001<br>103: <001<br>105: <001<br>105: <0 | ModSim1<br>on Disp<br>100<br>20NNEC<br>300><br>300><br>300><br>300><br>300><br>300><br>300><br>300  | Lay Window<br>0<br>03: H<br>103: H<br>1009: c<br>40109: c<br>40110: c<br>401112: c<br>401114: c<br>40114: c<br>40115; c<br>40115; c<br>40115; c                                                                                                    | Eeip<br>Eevice Id:<br>(ODBUS<br>00000><br>00000><br>00000><br>00000><br>00000><br>00000><br>00000><br>00000>                                                                                                    | 4011<br>4012<br>4012<br>4013<br>4013<br>4013<br>4013<br>4013<br>4013 | 8: <00<br>9: <00<br>0: <00<br>1: <00<br>1: <00<br>2: <00<br>3: <00<br>4: <00<br>5: <00           |    |

vice Id is the ASCII slave Device ID

dres: is the Registers address

enght is the number of registers

MODBUS Type 03 is for HOLDING RESGISTERS

In our application we will set for Slave ID 1, address 01 for register 40001 and 10 registers

| ModSim1                                                            |                                      |                                   |
|--------------------------------------------------------------------|--------------------------------------|-----------------------------------|
| Address:                                                           | 0001                                 | Device Id: 1<br>MODBUS Point Type |
| Length:                                                            | 10                                   | 03: HOLDING REGISTER •            |
| ***NOT                                                             | CONNECT                              | ED! * * *                         |
|                                                                    |                                      |                                   |
| 10001: <00<br>10002: <00<br>10003: <00<br>10004: <00<br>10005: <00 | 000><br>000><br>000><br>000><br>000> |                                   |

In our application we selected data type as Floating point.

| File Connection                                                                                                    | Display Window Help                                                                         |                           |
|----------------------------------------------------------------------------------------------------|---------------------------------------------------------------------------------------------|---------------------------|
| ModSim1<br>Address: 00<br>Length: 10                                                                                                 | <ul> <li>✓ Show Data<br/>Show Traffic</li> <li>Binary</li> <li>✓ Decimal<br/>Hex</li> </ul> | 1<br>int Type<br>GISTER • |
| 40001: <00000                                                                                                    | Floating Point<br>Float (Swapped)                                                           |                           |
| 40002: <00000<br>40003: <00000<br>40004: <00000<br>40005: <00000<br>40006: <00000<br>40007: <00000<br>40008: <00000<br>40009: <00000 | >                                                                                           | _                         |

Changed floating point values to those shown below

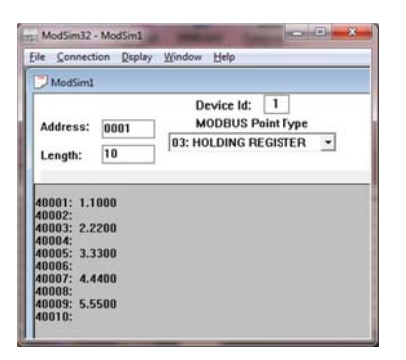

Then under connection we used comport 1 to connect.

| File Connection Display                                                                                            | Window Help                                    |   |
|----------------------------------------------------------------------------------------------------|------------------------------------------------|---|
| Connect P                                                                                                    | Port 1                                         |   |
| Disconnect Address: 0001<br>Length: 10                                                                             | Port 2<br>Port 3<br>Port 4<br>Port 5<br>Port 6 | • |
| 40001: 1.1000<br>40002:<br>40003: 2.2200<br>40004:<br>40005: 3.3300<br>40006:<br>40007: 4.4400<br>40008:<br>40008: | Port 7<br>Port 8<br>Port 9<br>Modbus/TCP Svr   |   |

Under setup comport we choose the same settings we set the DL4000 ASCII CH for.

| Protocol                  | C RTU @ ASCII                                                               |
|---------------------------|-----------------------------------------------------------------------------|
| B                         | Baud Rate: 9600 -                                                           |
|                           | Data Bits: 8 💌                                                              |
|                           | Stop Bits: 1  Parity: NONE                                                  |
| Hardware Flow             | Control                                                                     |
| ☐ Wait f                  | or DTR from Master                                                          |
| Delay [<br>[<br>  Wait fo | o ms after RTS before<br>transmitting first character<br>or CTS from Master |
| Delay (                   | 0 ms after last character<br>before releasing RTS                           |

That concludes the ASCII side

| e Connection Di                                  | play Window Help                  |
|--------------------------------------------------|-----------------------------------|
| ModSim1                                          |                                   |
| Address: 0001                                    | Device Id: 1<br>MODBUS Point Type |
| Length: 10                                       | 03: HOLDING REGISTER 🔹            |
| 0001: 1.1000<br>0002:<br>10003: 2.2200<br>10004: |                                   |

Start the MODSCAN as our MODBUS RTU Master, and set the Device Id, Address, Length, MODBUS point Type and Data type.

| ModScan37 - ModSca1                                         |                                                                   | 203                                                  |
|-------------------------------------------------------------|-------------------------------------------------------------------|------------------------------------------------------|
| Digel Giller   State                                        | Wages Reb                                                         |                                                      |
|                                                             |                                                                   |                                                      |
| ap ModSca1                                                  |                                                                   |                                                      |
| Address 0001                                                | Device Id: 1                                                      | Number of Polls: 0                                   |
| Length' 100                                                 | MODBUS Point Type                                                 | Valid Slave Responses: 0                             |
| ingan [100]                                                 | un con antroa                                                     | Reset Cirs                                           |
| Device BOT CONNE<br>00001 (0) 00021<br>00002 (0) 00022      | (0) 00041 (0) 00061                                               | (0) 00081: (0)<br>(0) 00882: (0)                     |
| 00003: <0> 00023:<br>00004: <0> 00024:                      | (0> 00043 (0> 00063<br>(0> 00044 (0> 00064                        | i (0) 00083 (0)<br>i (0) 00084 (0)                   |
| 00005: <0> 00025:<br>00006: <0> 00026:<br>00007: <0> 00027: | (0) 00045 (0) 00065<br>(0) 00046 (0) 00065<br>(0) 00047 (0) 00067 | ( (0) 00085 (0)<br>( (0) 00086 (0)<br>( 0) 00086 (0) |
| 00008: (0) 00028:<br>00009: (0) 00029:                      | 0> 00048 (0> 00069<br>0> 00049 (0> 00069                          | 1: <0> 00008: <0><br>1: <0> 00009: <0>               |
| 00010: (0) 00030:<br>or Help, press F1                      | (0> 00050; (0> 00070                                              | Pols: 0 Resps: (                                     |
|                                                             |                                                                   |                                                      |
| Hadfran 72 Hadfrad                                          |                                                                   |                                                      |
| le Connection Setup Yew                                     | Window Help                                                       |                                                      |
|                                                             |                                                                   |                                                      |
|                                                             |                                                                   |                                                      |
| an ModSca1                                                  |                                                                   |                                                      |
| Address: 0001                                               | Device Id: 1                                                      | Number of Polls: 0                                   |
| Length: 100                                                 | 01: COIL STATUS                                                   | Valid Slave Responses: 0                             |
|                                                             | 01: COIL STATUS                                                   |                                                      |
| Device BOT CONNE<br>00001 (0> 00021                         | 03: HOLDING REGISTER                                              | > 00081: <0>                                         |
| 00002: (0) 00022<br>00003: (0) 00023                        | (0) 00043: (0) 00063                                              | ) 00082 (0)<br>((0) 00083 (0)                        |
| 00005: (0) 00025:<br>00006: (0) 00026:                      | (0) 00045 (0) 00065<br>(0) 00046 (0) 00065                        | (0) 00085 (0)<br>(0) 00086 (0)                       |
| 00007: <0> 00027:<br>00008: <0> 00028:                      | (0> 00047: (0> 00067<br>(0> 00048: (0> 00068                      | 7: <0> 00087: <0><br>1: <0> 00088: <0>               |
| 00009: <0> 00029:<br>00010: <0> 00030:                      | (0) 00049 (0) 00069<br>(0) 00050 (0) 00070                        | ( (0) 00009 (0)<br>( (0) 00090 (0)                   |
| or Help, preis F1                                           |                                                                   | Polis: 0 Resps: (                                    |
|                                                             |                                                                   |                                                      |
| ModScan37 - ModSca1                                         |                                                                   | 203                                                  |
| le Connection Setup View                                    | Window Help                                                       |                                                      |
|                                                             | son Show Data                                                     |                                                      |
|                                                             | Show Traffic                                                      |                                                      |
| an ModSca1 Ebase Ca                                         | ture v Hex                                                        |                                                      |
| Address:                                                    | Unsigned Decimal<br>Integer                                       | Number of Polls: 0                                   |
| Length: 10                                                  | 03: H Swapped FP                                                  | Reset Cirs                                           |
|                                                             | CEI Float<br>Swapped CEI                                          |                                                      |
| 40001 (0000H)                                               | Hex Addresses                                                     |                                                      |
| 40003 (0000H)<br>40004 (0000H)                              |                                                                   |                                                      |
| 40005: <0000H><br>40006: <0000H>                            |                                                                   |                                                      |
| 40007: <0000H><br>40008: <0000H>                            |                                                                   |                                                      |
| 40010 «0000H»                                               |                                                                   |                                                      |
| splay Register Values in Ploatin                            | Pt.                                                               | Pols: 0 Resps: I                                     |

Then under connect, connect to the port of the RTU side.

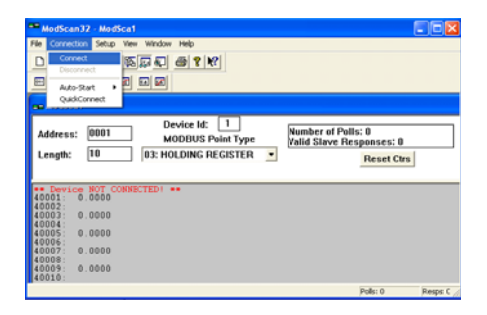

From the drop menu select the Comport and similar setting to those of the DL4000 RTU.

|               | UPT1T<br>IPCONF LIN<br>H323 Line | E                                |               | -                                              |
|---------------|----------------------------------|----------------------------------|---------------|------------------------------------------------|
| Conliguistion | Direct Conv<br>Direct Conv       | ection to COM2<br>ection to COM2 |               |                                                |
| Baud Rate:    | 9600                             |                                  | Tablas ron co |                                                |
| Word Length:  | 0                                | *                                | Delay 1       | ms after RTS becse                             |
| Party         | NONE                             |                                  | F Wait to CT  | 5 hom sleve                                    |
| Stop Bits     | 1                                | -                                | Delay [10     | ns after last character<br>before releasingRTS |

Select RTU as the transmission mode and then click on OK.

| STANDARD                                                                      | DANIEL/ENRON/OMNI                                                                            |
|-------------------------------------------------------------------------------|----------------------------------------------------------------------------------------------|
|                                                                               |                                                                                              |
| Slave Response Tim                                                            | eout<br>0 (msecs)                                                                            |
| Delay Beween Polls                                                            | (msecs)                                                                                      |
| Force modbus comman<br>(To be used in cases wi<br>single-point write function | d 15 and 16 for single-point writes.<br>here the slave does no support th<br>ins 05 and 06.) |

Here you should see the same values in the ASCII side on the RTU side.

| HodScan)<br>De Correctio   | 17 - ModScr<br>n Setup ¥<br>●€1 § | 5)<br>en 201don Belp<br>5(고 주) 4월 9 197<br>5 교 교            |                                                  |  |
|----------------------------|-----------------------------------|-------------------------------------------------------------|--------------------------------------------------|--|
| ModSca1                    | þ                                 |                                                             |                                                  |  |
| Address:<br>Length:        | 0001                              | Device Id: 1<br>MODBUS Point Type<br>03: HOLDING REGISTER • | Number of Polls: 74<br>Valid Slave Responses: 74 |  |
|                            |                                   |                                                             | Reset Ctrs                                       |  |
| 40001: 1                   | 1000                              |                                                             |                                                  |  |
| 40003: 2                   | .2200                             |                                                             |                                                  |  |
| 40005: 3                   | .3300                             |                                                             |                                                  |  |
| 40005: 4                   | 4400                              |                                                             |                                                  |  |
| 40008<br>40009:5<br>40010: | 5500                              |                                                             |                                                  |  |
| or Help, press I           | 1                                 |                                                             | Polis: 74 Resps                                  |  |

Now if you change any of the values in the ASCII side you should be able to see the values changes in the RTU side as well as shown below.

| Writ | te Floating Pt.             |
|------|-----------------------------|
|      | Address: 1                  |
|      | Value: 6.9876               |
|      | Update Cancel               |
|      | Auto Simulation             |
|      |                             |
| Writ | te Floating Pt.             |
| Writ | Address: 3                  |
| Writ | Address: 3<br>Value: 8.1234 |
| Writ | Address: 3<br>Value: 8.1234 |

| ModSim32 - ModSim1                       |                                   |  |  |  |  |  |
|------------------------------------------|-----------------------------------|--|--|--|--|--|
| <u>File Connection Display</u>           | <u>W</u> indow <u>H</u> elp       |  |  |  |  |  |
| ModSim1                                  |                                   |  |  |  |  |  |
| Address: 0001                            | Device Id: 1<br>MODBUS Point Type |  |  |  |  |  |
| Length: 10                               | U3: HOLDING REGISTER              |  |  |  |  |  |
| 40001: 6.9876<br>40002:                  |                                   |  |  |  |  |  |
| 40003: 8.1234<br>40004:<br>40005: 3.3300 |                                   |  |  |  |  |  |
| 40006:<br>40007: 4.4400<br>40008:        |                                   |  |  |  |  |  |
| 40009: 5.5500<br>40010:                  |                                   |  |  |  |  |  |
|                                          |                                   |  |  |  |  |  |

| ModScan32 - ModSca1                                            |                          |  |  |  |  |  |  |
|----------------------------------------------------------------|--------------------------|--|--|--|--|--|--|
| Eile Connection Setup View Window Help                         |                          |  |  |  |  |  |  |
|                                                                |                          |  |  |  |  |  |  |
|                                                                |                          |  |  |  |  |  |  |
|                                                                |                          |  |  |  |  |  |  |
| 🖴 ModSca1                                                      |                          |  |  |  |  |  |  |
| Address: 0001 Device Id: 1<br>MODBUS Point Type Valid Slave Re | ls: 189<br>esponses: 189 |  |  |  |  |  |  |
| Length: 10 03: HOLDING REGISTER                                | Reset Ctrs               |  |  |  |  |  |  |
|                                                                |                          |  |  |  |  |  |  |
| 40001: 6.9876                                                  |                          |  |  |  |  |  |  |
| 40003: 8.1234                                                  |                          |  |  |  |  |  |  |
| 40004:<br>40005: 3.3300                                        |                          |  |  |  |  |  |  |
| 40006:<br>40007: 4.4400                                        |                          |  |  |  |  |  |  |
| 40008:<br>40009: 5.5500<br>40010:                              |                          |  |  |  |  |  |  |
| For Help, press F1                                             | Polls: 189 Resps: 1 //   |  |  |  |  |  |  |